## Before Registering:

 To check your certificate status/completed courses log in to the student portal <u>https://outreachregistration.uga.edu/portal/logon.do?method=load</u>, go to "My Certificates and Designations", select "Accountability Court Coordinator Certificate Program". The next screen lists any previously completed courses and any remaining ones still to be completed. See screenshot below.

| Participant<br>Account                                                     | Accou                       | Intability                                                                            | Tiffany Smit<br>tiffanysmith@uga.edu — X00010 |                               |            |            |  |  |  |  |  |
|----------------------------------------------------------------------------|-----------------------------|---------------------------------------------------------------------------------------|-----------------------------------------------|-------------------------------|------------|------------|--|--|--|--|--|
| My Profile                                                                 | Coord                       | linator Co                                                                            |                                               |                               |            |            |  |  |  |  |  |
| My Enrollment<br>History                                                   | Program                     |                                                                                       |                                               |                               |            |            |  |  |  |  |  |
| My Conference<br>History                                                   | Carl Vinson Ins             | Carl Vinson Institute of Government - Custom Training and Retreats Certificate Status |                                               |                               |            |            |  |  |  |  |  |
| My Course<br>Schedule<br>My Applicatio                                     | Status:                     | In Progress                                                                           | E                                             | nrollment<br>ate:             |            |            |  |  |  |  |  |
| My Certificates<br>and<br>Designations                                     | Required:                   | 8 Course(s)                                                                           | N                                             | ov 29, 2021<br>ompleted:      |            |            |  |  |  |  |  |
| My Account<br>History<br>My Saved Items<br>Certificate<br>Reprint Requests | GPA<br>Minimum<br>Required: |                                                                                       | O<br>C<br>G                                   | Course(s)<br>alculated<br>PA: |            |            |  |  |  |  |  |
| Forms and<br>Policies                                                      | Certificate Courses         |                                                                                       |                                               |                               |            |            |  |  |  |  |  |
| Special Requests<br>Announcements<br>Help                                  | Required<br>for<br>Stream:  | 8 Course(s)                                                                           | 0                                             | ompleted:<br>Course(s)        |            |            |  |  |  |  |  |
|                                                                            | Course                      |                                                                                       | Enrollment Date                               | Status                        | Shelf Life | Applicable |  |  |  |  |  |
|                                                                            | 0118 - Succes               | sion Planning and                                                                     |                                               |                               | No Expiry  | Yes        |  |  |  |  |  |

• To print confirmation of course completions, go to "My Enrollment History", select "Completed", locate the course, then click "Print" on the right, select "Confirmation of Completion" and click "Print" again. To print your transcript, click "Print Transcript". See screenshot below.

| Participant<br>Account                                                                | My Enrollment History                                                                                                    |                                                                                                    |                |                          |                    |                   |  |  |  |
|---------------------------------------------------------------------------------------|----------------------------------------------------------------------------------------------------|----------------------------------------------------------------------------------------------------|----------------|--------------------------|--------------------|-------------------|--|--|--|
| My Profile                                                                            |                                                                                                    |                                                                                                    | hi             | hmurkerson@gradyco.org — |                    |                   |  |  |  |
| My Enrollment<br>History                                                              | Below is a com                                                                                                    | prehensive list of all courses you have ta                                                                          | ken with any o | of the Univer            | sity of Georgia Pi | ublic Service and |  |  |  |
| My Course<br>Schedule<br>My Applications                                              | Outreach Uni<br>Enrolled Co                                                                                                    | mpleted                                                                                                    | se, please cor | ntact the Uni            | t listed below the | Course name.      |  |  |  |
| My Certificates<br>and                                                                | My Completed Courses                                                                                                    |                                                                                                    |                |                          |                    |                   |  |  |  |
| Designations<br>My Account<br>History                                                 | This list contains a list of all the courses and events that you have attended or the event date has past           Print Transcript |                                                                                                    |                |                          |                    |                   |  |  |  |
| My Saved Items<br>Transcript or<br>Completion<br>Certificate<br>Requests<br>Forms and | Course No. and Title                                                                                                    |                                                                                                    | Enrolled       | Contact<br>Hours         | Final Grade        | Action:<br>Status |  |  |  |
|                                                                                       | O                                                                                                    | 0071 - 001 - Intermediate<br>Governmental Accounting<br>Carl Vinson Institute of Government -<br>Financial Programs | Jul 9, 2020    | 30.0                     | Credit<br>Achieved | Print             |  |  |  |

• Please contact <u>tiffanysmith@uga.edu</u> with any questions regarding ACCC certificate status.

## To Register:

- After clicking on the course registration link <u>at the top of the next page</u>, click on the Single Registration button to start the process. The course will then be added to your cart, and you can proceed to Checkout.
- After reviewing your cart, click on **Checkout** again.
- You will then be taken to a page where you will have the opportunity to login or create an account.
- Create new user profile. \*\*\*When creating a new user profile you may receive a message that a user name already exists in the new system which was migrated from the old system. If you receive this message you will have an opportunity to request a new password.\*\*\*
- Important for creating a new user profile:
  - Please DO NOT create a new user profile if you have previously attended CVIOG or other UGA Public Service and Outreach events.
  - Each registered participant must have a unique email address. The same email address cannot be used for multiple registrants.
  - In the Address and Telephone section, be sure to select the correct 'Type' (e.g. 'Office') from the drop down selections. \*\*\*Please enter a valid shipping address recognized by UPS (i.e. not a P.O. box) in the event hard copy materials need to be delivered prior to the course.\*\*\*
  - In the Employment Information section, enter at minimum your Employer and Job Title.
  - Optionally enter demographic information.
  - Select your preferred Marketing Opt in and Privacy options, and click the boxes to indicate that you have read and understand the privacy policies.
- Complete the Questionnaire at the bottom of the form to let us know about any accommodations or specific needs.
- Check the box at the bottom of the page to confirm that you have read and understand the policies regarding registration and payment.

## After Registering:

You will receive several emails which will be directed to the email address you provided when setting up your user profile. The sender name on the emails will be **no-reply-outreach@uga.edu**.

- 1. (Applicable to new users only) New Account notification; password action required (Subject line: Vice President for Public Service and Outreach New Account) This email is being sent because you set up a new user account in the registration system. The email will include a link that you must click on in order to choose a password for future access. <u>Please take immediate action upon receipt of this notice.</u>
- 2. Enrollment confirmation (Subject line: Carl Vinson Institute of Government Enrollment Notification for 'Your Name') This email provides verification that your enrollment has been received and processed.
- 3. **Confirmation** (*Subject line: Carl Vinson Institute of Government Confirmation*) This email provides details of the course you enrolled in, including the cancellation policy.